# Dell OptiPlex 7070 Ultra

Configuración y especificaciones

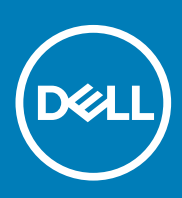

### Notas, precauciones y advertencias

(i) NOTA: Una NOTA indica información importante que le ayuda a hacer un mejor uso de su producto.

PRECAUCIÓN: Una ADVERTENCIA indica un potencial daño al hardware o pérdida de datos y le informa cómo evitar el problema.

AVISO: Una señal de PRECAUCIÓN indica la posibilidad de sufrir daño a la propiedad, heridas personales o la muerte.

© 2019 Dell Inc. o sus filiales. Todos los derechos reservados. Dell, EMC y otras marcas comerciales son marcas comerciales de Dell Inc. o sus filiales. Es posible que otras marcas comerciales sean marcas comerciales de sus respectivos propietarios.

2019 - 09

# Tabla de contenido

| Vista seccionada                                                                                                    |                                                                                                    |
|----------------------------------------------------------------------------------------------------|----------------------------------------------------------------------------------------------------|
| Vista superior                                                                                                    | 4                                                                                                   |
| Vista inferior                                                                                                    | 5                                                                                                   |
| Vista izquierda y derecha                                                                                                    | 5                                                                                                   |
| 2 Configure su OptiPlex 7070 Ultra                                                                                                    | 7                                                                                                   |
| Instalación del dispositivo en un soporte fijo                                                                                                    | 7                                                                                                   |
| Ángulo de inclinación del monitor                                                                                                    |                                                                                                    |
| Instalación del dispositivo en un soporte ajustable por altura                                                                                                    |                                                                                                    |
| Imágenes de inclinación, giro y rotación de la base                                                                                                    |                                                                                                    |
| Instalación del dispositivo en el montaje VESA de compensación                                                                                                    |                                                                                                    |
| 3 Encendido del sistema                                                                                                    |                                                                                                    |
| Configuración de pantalla de tipo C                                                                                                    |                                                                                                    |
|                                                                                                    |                                                                                                    |
| 4 Activación de la alimentación inteligente                                                                                                    |                                                                                                    |
| 4 Activación de la alimentación inteligente<br>5 Especificaciones de OptiPlex 7070 Ultra                                                                                                    |                                                                                                    |
| <ul> <li>4 Activación de la alimentación inteligente</li></ul>                                                                                                    |                                                                                                    |
| <ul> <li>4 Activación de la alimentación inteligente</li></ul>                                                                                                    | <b>28</b><br><b>29</b><br>                                                                          |
| <ul> <li>4 Activación de la alimentación inteligente</li></ul>                                                                                                    | <b>28</b><br>                                                                                       |
| <ul> <li>4 Activación de la alimentación inteligente</li></ul>                                                                                                    | <b>28</b><br>29<br>29<br>29<br>29<br>29<br>29<br>29                                                 |
| <ul> <li>4 Activación de la alimentación inteligente</li></ul>                                                                                                    | <b>28</b><br><b>29</b><br>29<br>29<br>29<br>29<br>29<br>29<br>29<br>29                              |
| <ul> <li>4 Activación de la alimentación inteligente</li></ul>                                                                                                    | <b>28</b><br>29<br>29<br>29<br>29<br>29<br>29<br>29<br>30<br>30                                     |
| 4 Activación de la alimentación inteligente<br>5 Especificaciones de OptiPlex 7070 Ultra<br>Procesadores<br>Conjunto de chips<br>Sistema operativo<br>Memoria<br>Almacenamiento<br>Puertos y conectores<br>Audio                                                         | <b>28</b><br><b>29</b><br>29<br>29<br>29<br>29<br>29<br>30<br>30<br>30<br>31                        |
| 4 Activación de la alimentación inteligente<br>5 Especificaciones de OptiPlex 7070 Ultra<br>Procesadores<br>Conjunto de chips<br>Sistema operativo<br>Memoria<br>Almacenamiento<br>Puertos y conectores<br>Audio<br>Vídeo                                                | <b>28 29 29 29 29 29 29 29 30 30 31 31 31</b>                                                       |
| 4 Activación de la alimentación inteligente                                                                                                    | <b>28</b><br>29<br>29<br>29<br>29<br>29<br>29<br>29<br>30<br>30<br>30<br>31<br>31<br>31             |
| 4 Activación de la alimentación inteligente<br>5 Especificaciones de OptiPlex 7070 Ultra<br>Procesadores<br>Conjunto de chips<br>Sistema operativo<br>Memoria<br>Almacenamiento<br>Puertos y conectores<br>Audio<br>Vídeo<br>Comunicaciones<br>Adaptador de alimentación | <b>28 29 29 29 29 29 30 30 30 31 31 31 32 32 32 32 32 32 32 32</b>                                  |
| 4 Activación de la alimentación inteligente                                                                                                    | <b>28 29 29 29 29 29 29 30 30 30 31 31 31 32 32 33 33 34 35 35 35 35 36 37 37 37 37 37 37 37 37</b> |
| 4 Activación de la alimentación inteligente                                                                                                    | <b>28 29 29 29 29 29 29 30 30 30 31 31 31 32 32 33 33 33 33 33 33</b>                               |
| 4 Activación de la alimentación inteligente                                                                                                    | <b>28 29 29 29 29 29 30 30 30 31 31 31 31 32 32 33 33 33 34 34</b>                                  |
| 4 Activación de la alimentación inteligente                                                                                                    | <b>28 29 29 29 29 29 29 30 30 31 31 31 32 32 33 33 33 34 34 34</b>                                  |

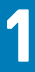

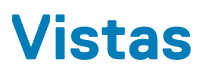

# Vista seccionada

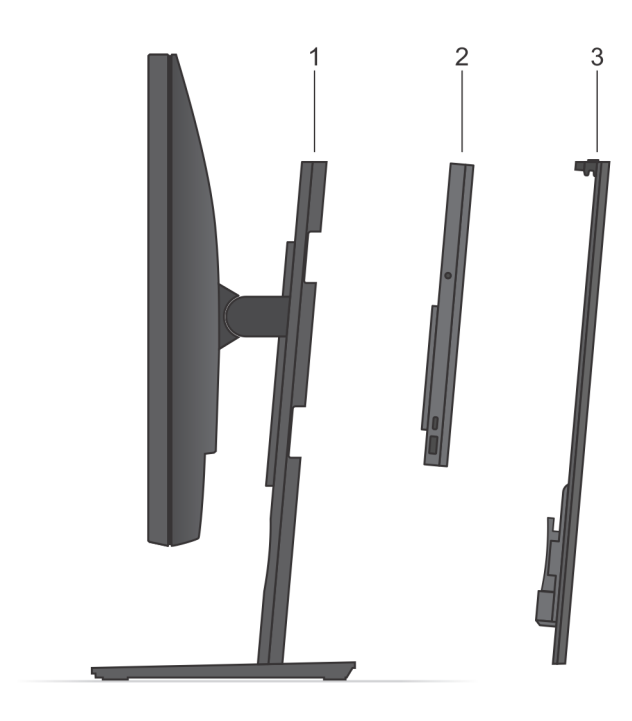

- 1. Soporte
- 2. OptiPlex 7070 Ultra
- 3. Cubierta del soporte

# Vista superior

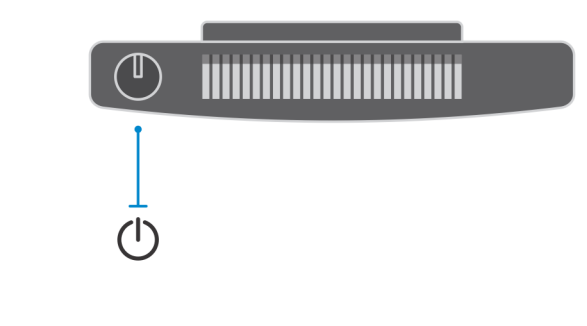

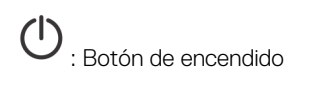

### Vista inferior

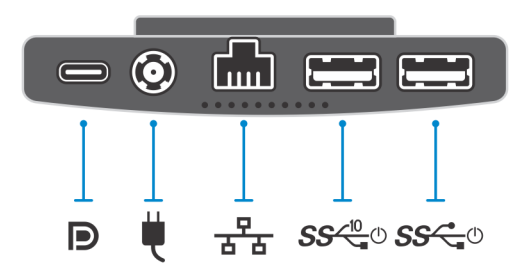

#### Tabla 1. Vista inferior

| Leyenda                     | Descripción                                                                               |
|-----------------------------|-------------------------------------------------------------------------------------------|
|                             | Puerto USB 3.1 de 2.ª generación de tipo C con modo DisplayPort<br>Alt/Entrega de energía |
| <b>H</b>                    | Puerto del adaptador de alimentación                                                      |
| 공동                          | Puerto de red RJ-45                                                                       |
| <b>SS<sup>&lt;™</sup></b> Ů | Puerto USB 3.1 de 2.ª generación tipo A con SmartPower                                    |
| <b>SS</b> ←0                | Puerto USB 3.1 de 1.ª generación tipo A con SmartPower                                    |

# Vista izquierda y derecha

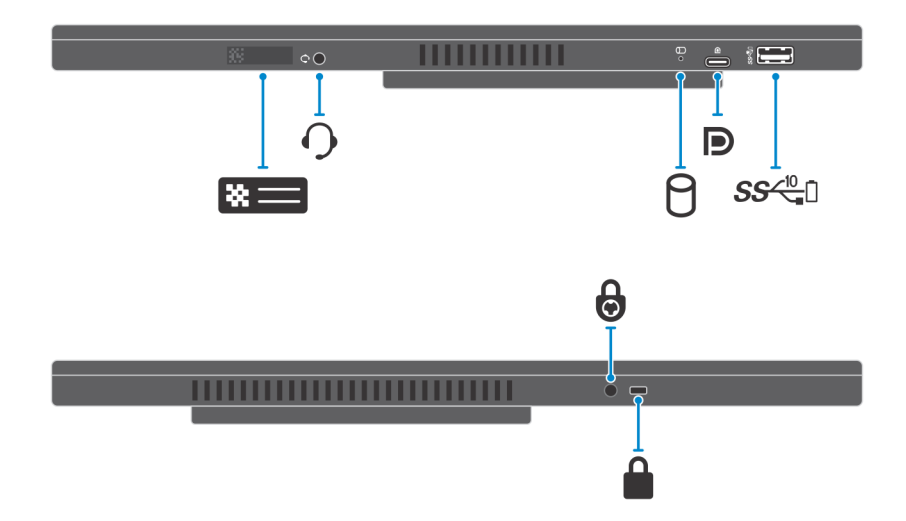

#### Tabla 2. Vista izquierda y derecha

| Leyenda  | Descripción                                                           |
|----------|-----------------------------------------------------------------------|
| *=       | Ubicación de la etiqueta de servicio                                  |
| <b>O</b> | Conector de audio universal                                           |
| 8        | LED de estado de la unidad de disco duro                              |
|          | Puerto USB 3.1 de 2.ª generación y tipo C con modo Alt<br>DisplayPort |
|          | Puerto USB 3.1 de 2.ª generación tipo C con PowerShare                |
| 6        | Orificio para tornillo de seguridad                                   |
|          | Ranura de cierre de seguridad                                         |

# 2

# Configure su OptiPlex 7070 Ultra

### Instalación del dispositivo en un soporte fijo

#### Pasos

- 1. Alinee e inserte las ranuras del soporte fijo en la lengüeta de la base del soporte.
- 2. Levante e incline la base del soporte.
- 3. Apriete el tornillo cautivo que fija el soporte a la base.

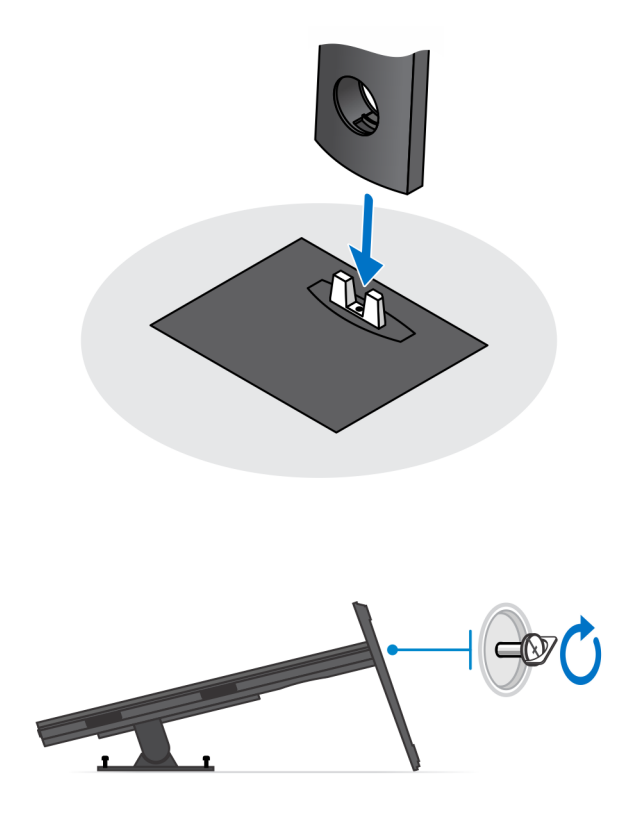

- 4. Deslice el pestillo de liberación del soporte hasta que oiga un clic para soltar la cubierta de la base.
- 5. Deslice y levante la cubierta para liberarla del soporte.

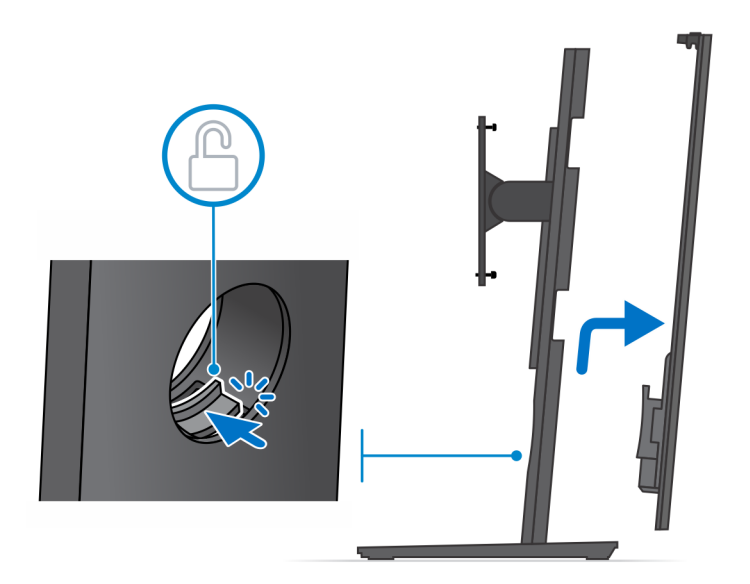

- 6. Extraiga el tornillo que fija el soporte de montaje al soporte.
- 7. Levante el soporte de montaje para soltar los ganchos del soporte de las ranuras del soporte.

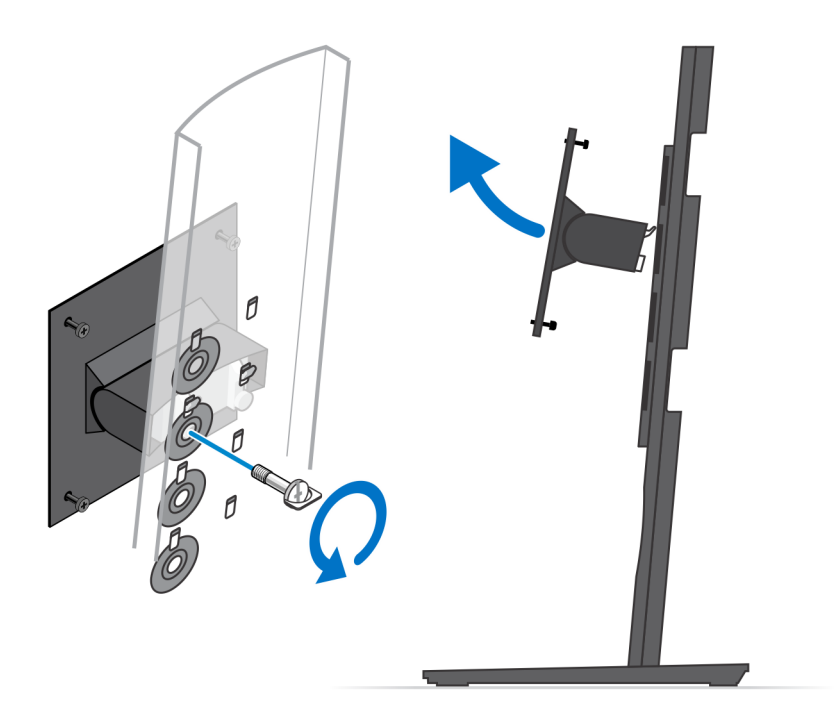

- 8. Para evitar que se produzcan daños en el monitor, asegúrese de colocar el monitor en una hoja protectora.
- 9. Alinee los tornillos del soporte de montaje con los orificios para tornillos del monitor.
- **10.** Ajuste los cuatro tornillos cautivos para fijar el soporte de montaje al monitor.

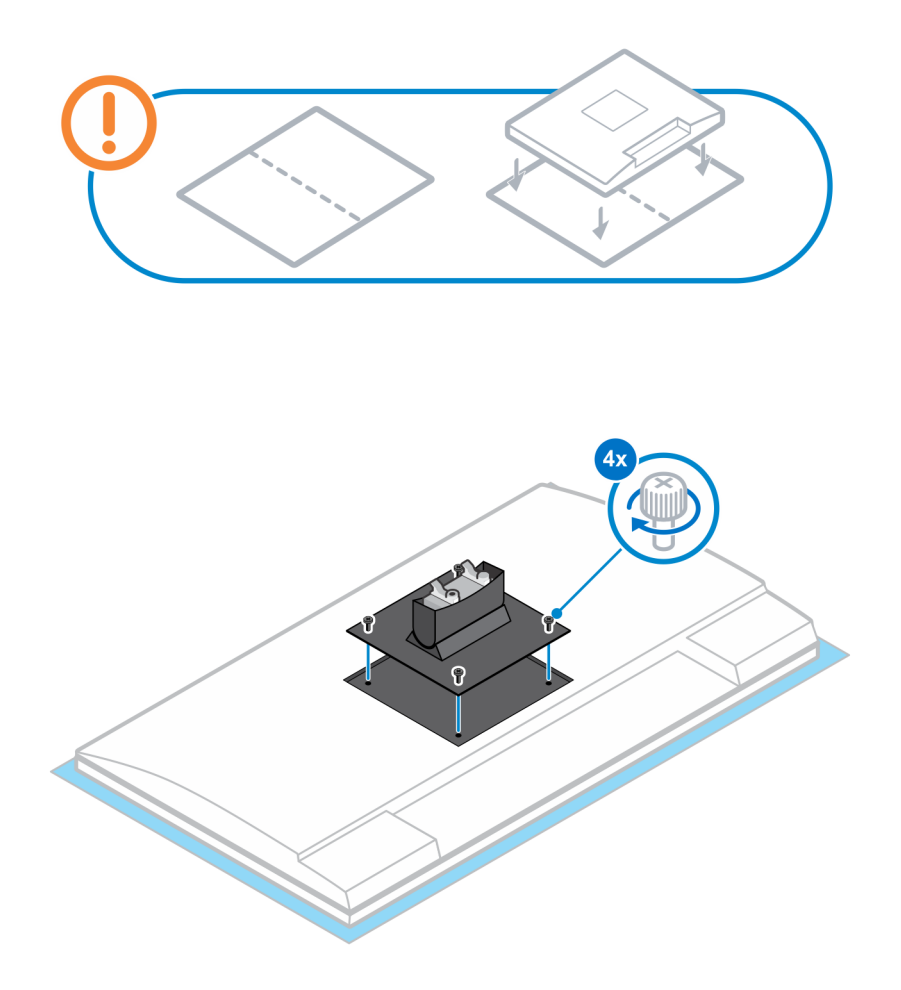

- 11. Seleccione la altura en la que desea montar el monitor y alinee los ganchos del soporte de montaje con las ranuras del soporte.
- **12.** Reemplace el tornillo para fijar la base fija al monitor.

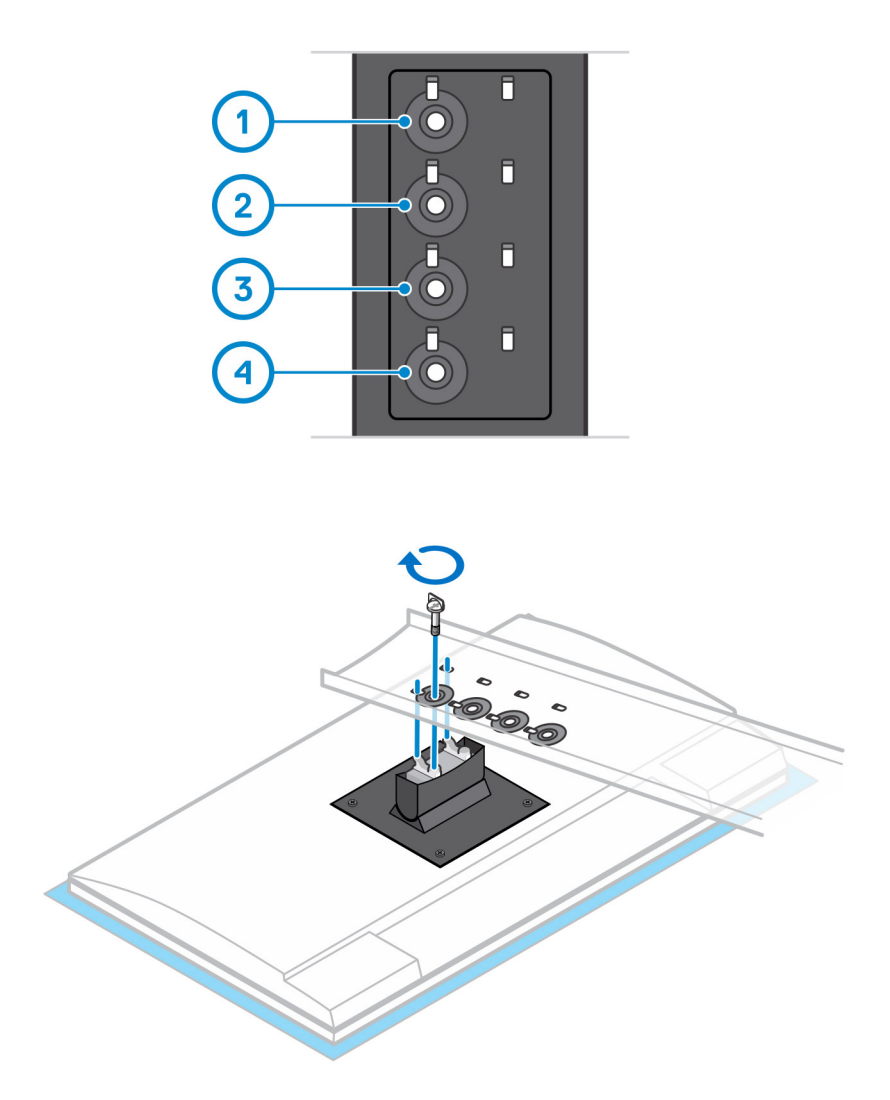

- 13. Alinee las rejillas de ventilación del dispositivo con las rejillas de ventilación de la cubierta del soporte.
- 14. Baje el dispositivo en el soporte hasta que oiga un clic.

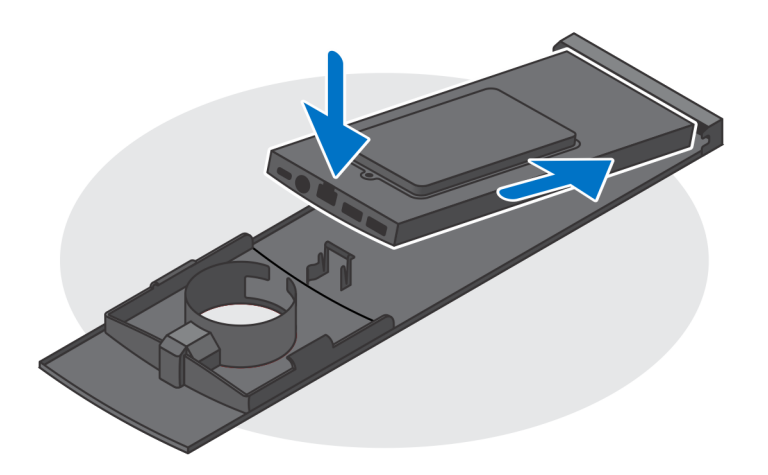

- 15. Conecte la alimentación, la red, el teclado, el mouse y los cables de la pantalla al dispositivo y a la toma de corriente.
  - (i) NOTA: Para evitar que queden pinzados o doblados mientras se cierra la cubierta del soporte, se recomienda que coloque los cables tal como se indica en la imagen.

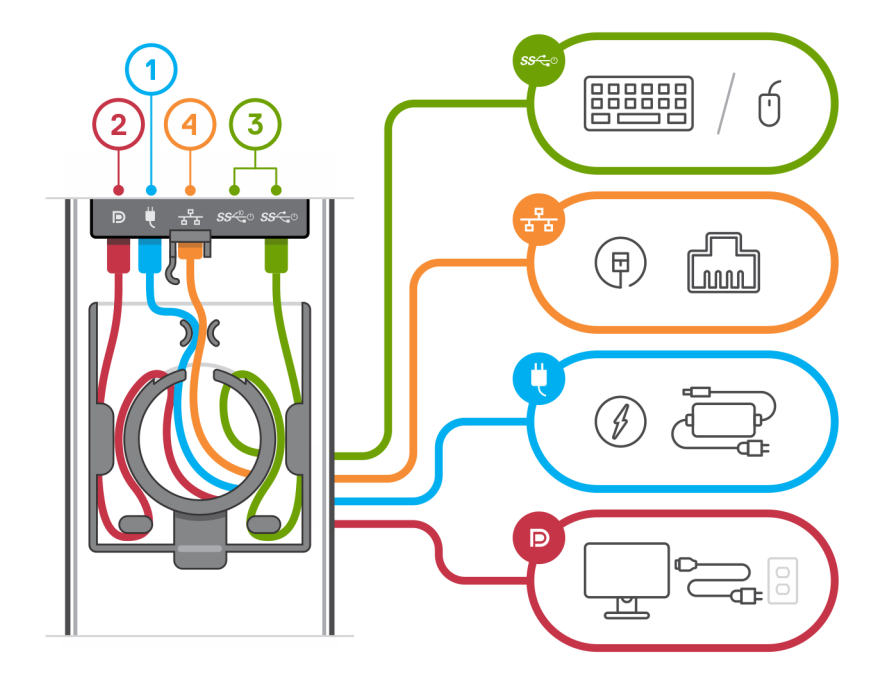

16. Deslice la cubierta de la parte trasera, junto con el dispositivo, en el soporte hasta que oiga un clic.

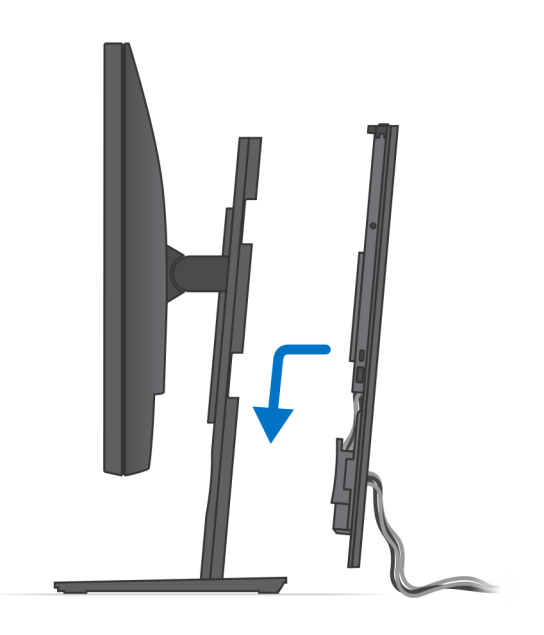

17. Bloquee el dispositivo y la cubierta del soporte.

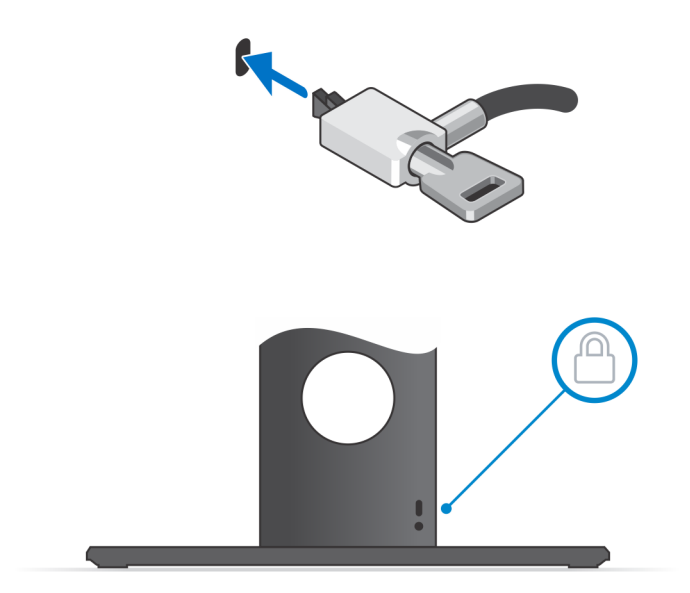

18. Pulse el botón de encendido para encender el dispositivo.

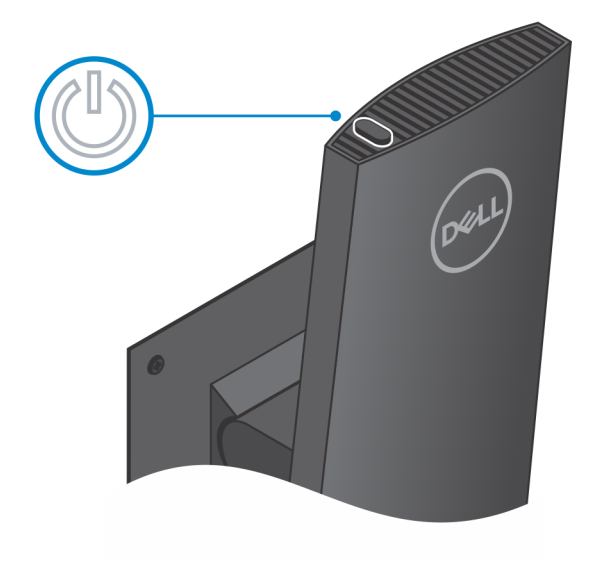

### Ángulo de inclinación del monitor

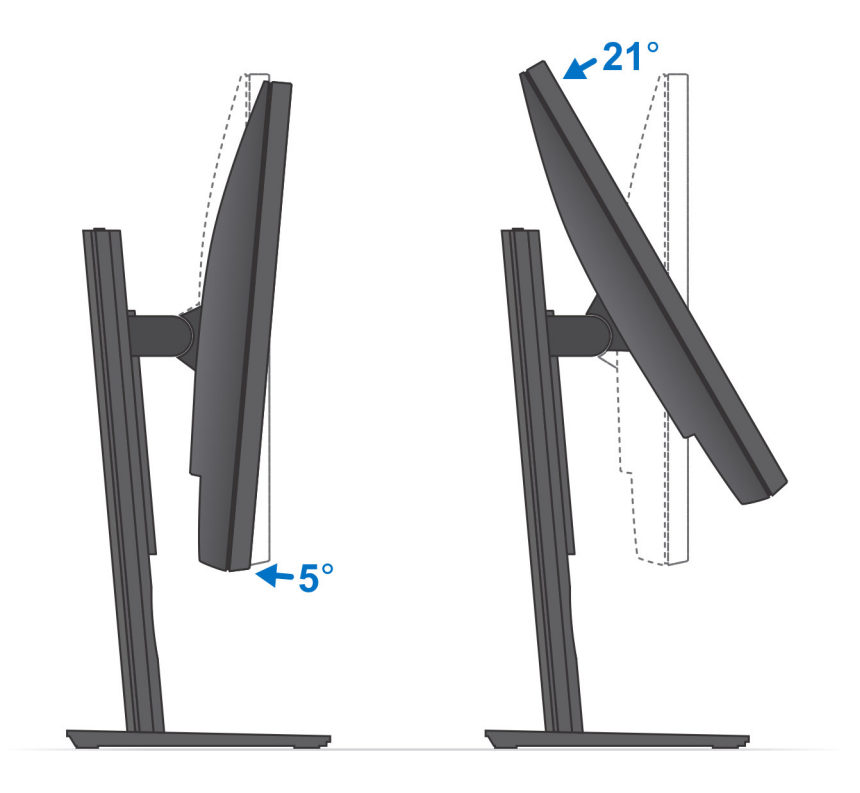

# Instalación del dispositivo en un soporte ajustable por altura

#### Pasos

- 1. Alinee e inserte las ranuras en el soporte ajustable de altura en la lengüeta de la base del soporte.
- 2. Levante e incline la base del soporte.
- 3. Apriete el tornillo cautivo que fija el soporte a la base.

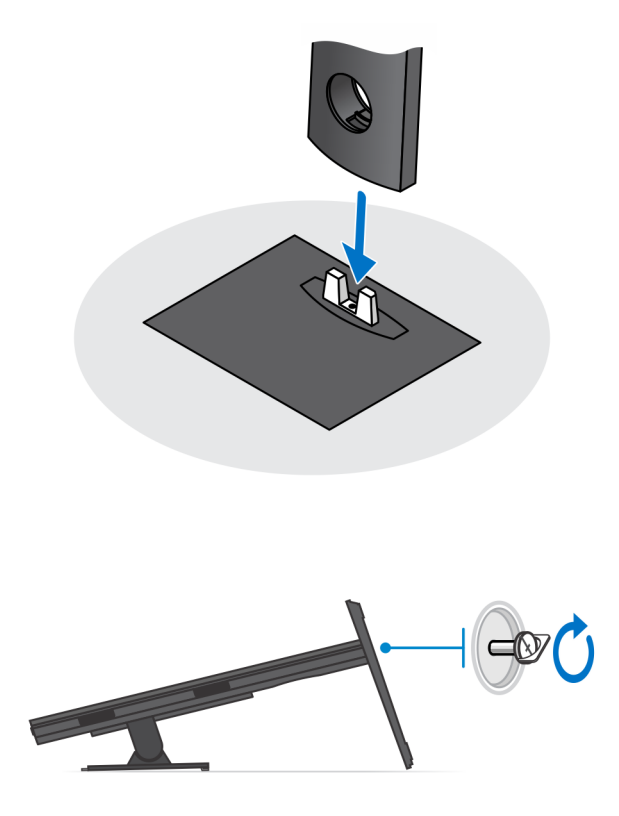

- 4. Para evitar que se produzcan daños en el monitor, asegúrese de colocar el monitor en una hoja protectora.
- 5. Para instalar el soporte ajustable de altura para el monitor:
  - a) Alinee e inserte los ganchos en el soporte de montaje del soporte en las ranuras del monitor hasta que oiga un clic.

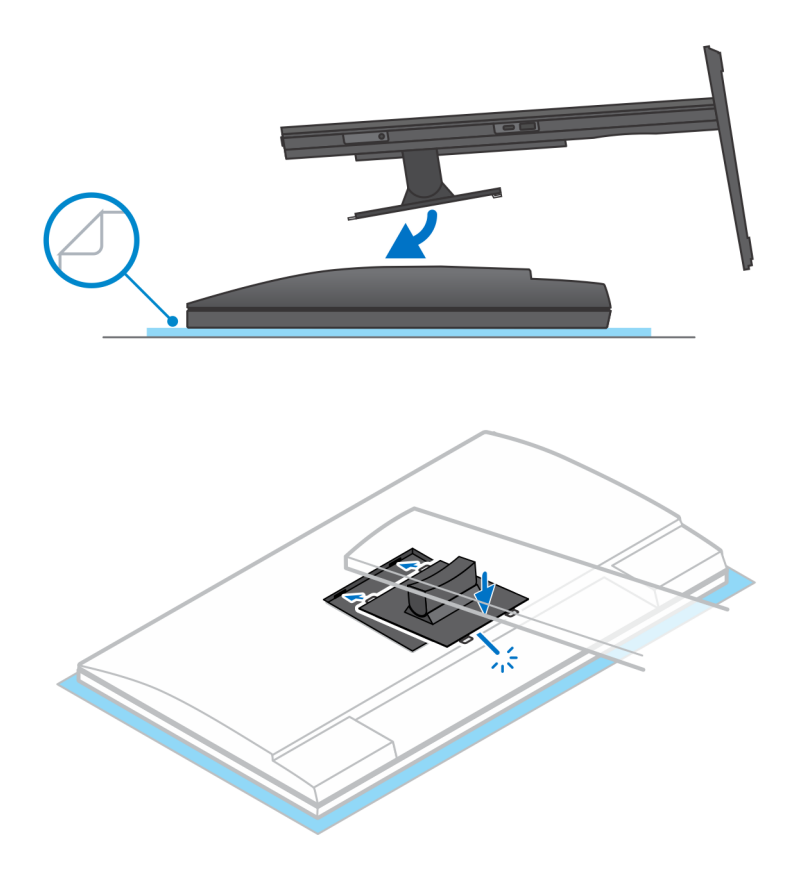

6. Para instalar el soporte QR a VESA en el monitor de la serie E:

- a) Alinee los orificios para tornillos en el soporte QR a VESA con los orificios para tornillos del monitor.
- b) Instale los cuatro separadores de tornillos y los tornillos para fijar el soporte QR a VESA al monitor.
- c) Alinee e inserte las lengüetas QR del soporte en las ranuras del soporte QR a VESA en el monitor.
- d) Ajuste el tornillo mariposa para fijar la base al soporte QR a VESA.

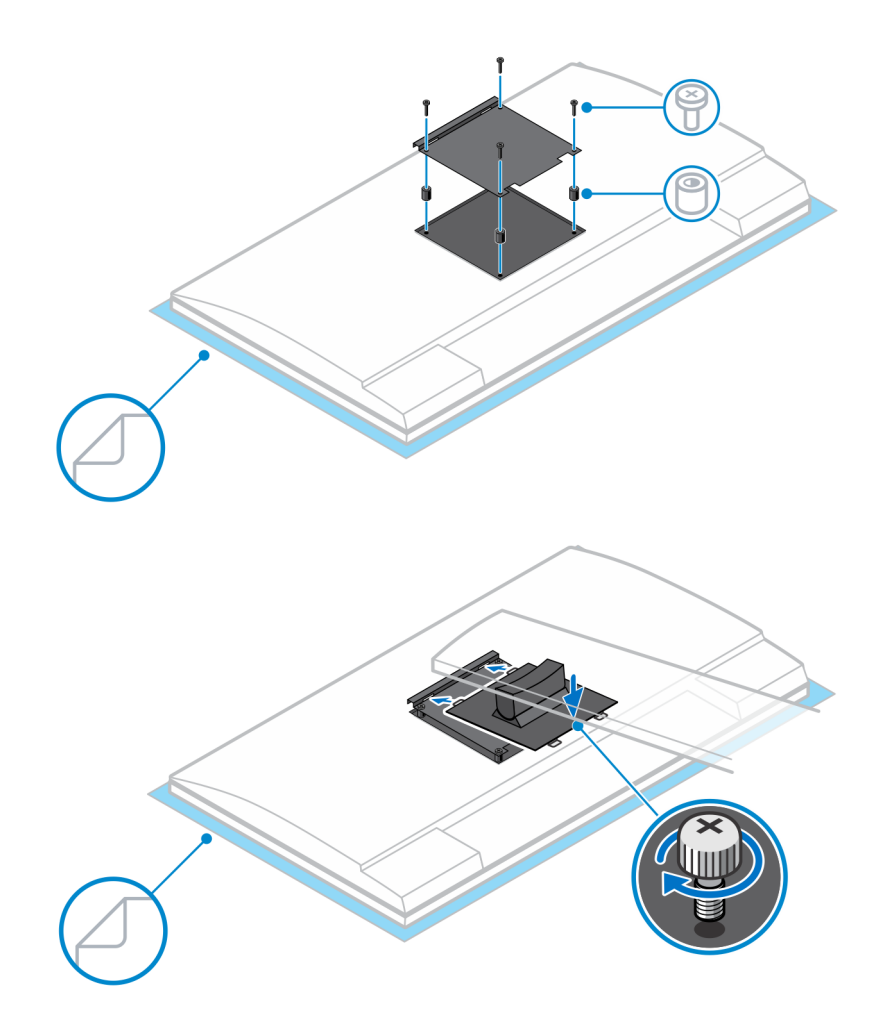

- 7. Para soltar la cubierta de la base, deslice el pestillo de liberación hasta que oiga un clic.
- 8. Deslice y levante la cubierta para liberarla del soporte.
- 9. Alinee las rejillas de ventilación del dispositivo con las rejillas de ventilación de la cubierta de la base.
- **10.** Baje el dispositivo en el soporte hasta que oiga un clic.

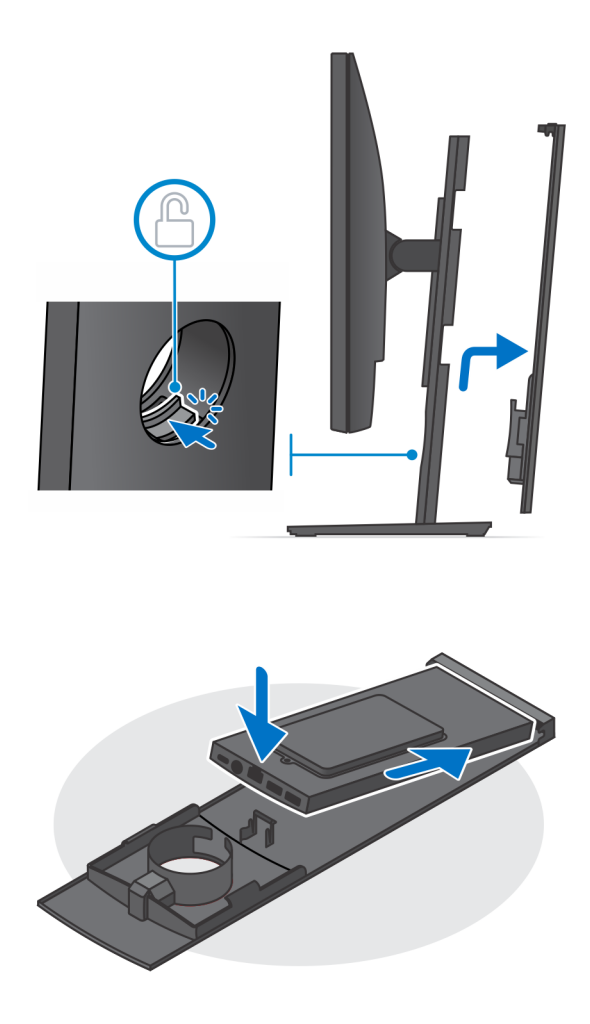

- 11. Conecte la alimentación, la red, el teclado, el mouse y los cables de la pantalla al dispositivo y a la toma de corriente.
  - i NOTA: Para evitar que queden pinzados o doblados mientras se cierra la cubierta del soporte, se recomienda que coloque los cables tal como se indica en la imagen.

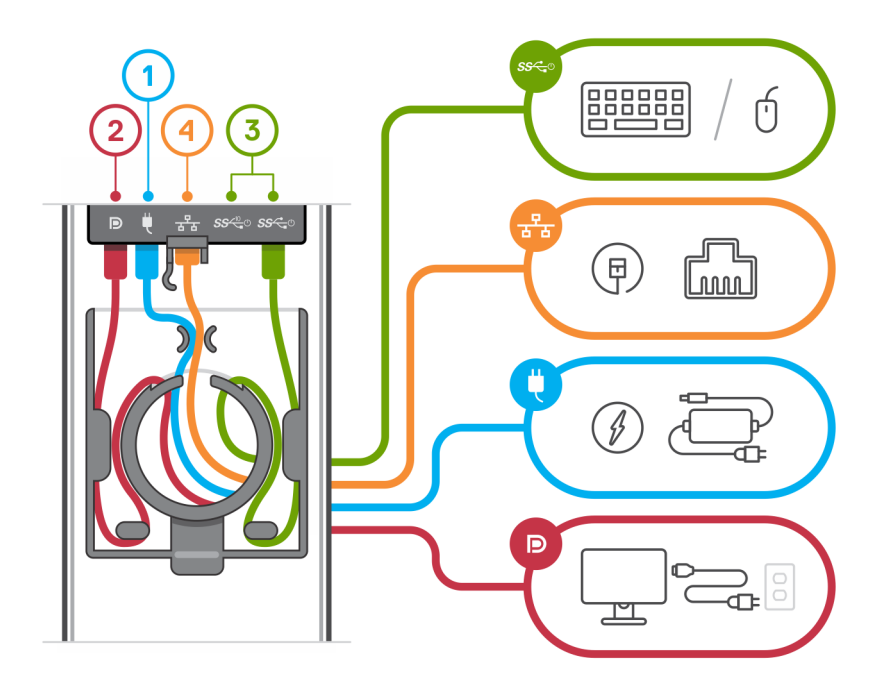

12. Deslice la cubierta de la parte trasera, junto con el dispositivo, en el soporte hasta que oiga un clic.

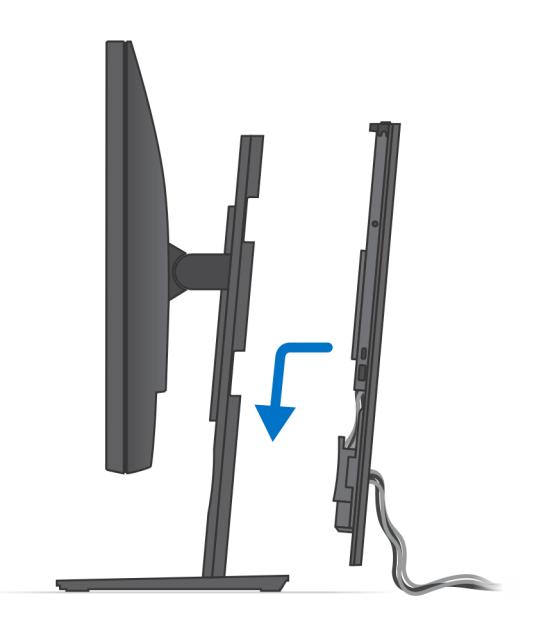

13. Bloquee el dispositivo y la cubierta del soporte.

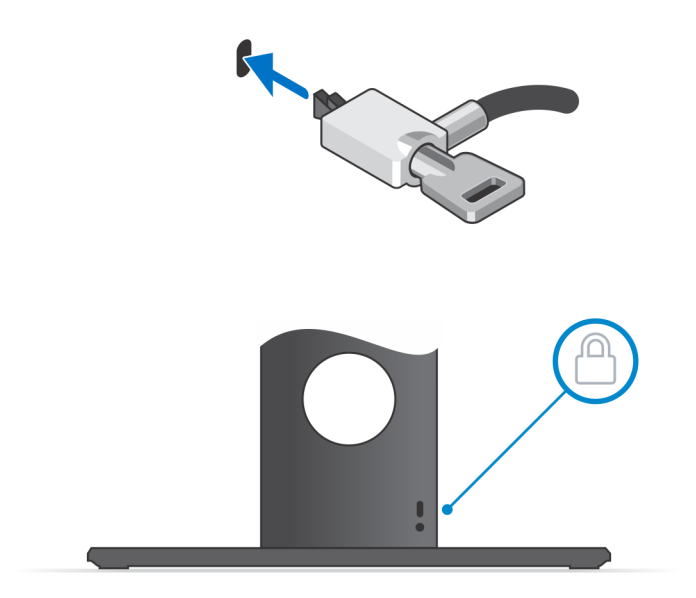

14. Pulse el botón de encendido para encender el dispositivo.

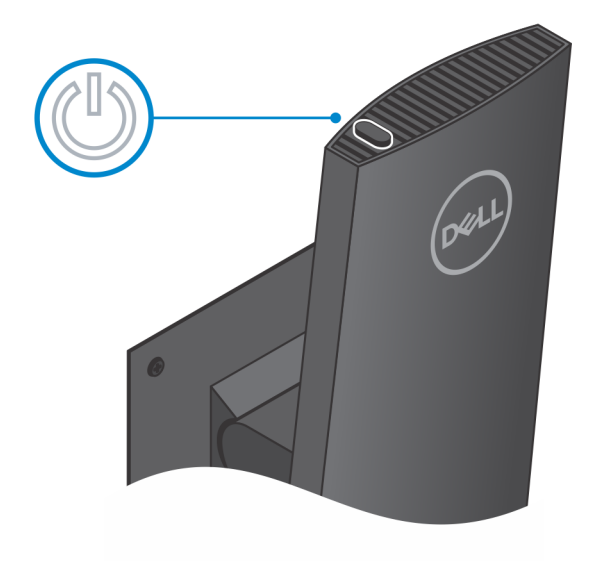

### Imágenes de inclinación, giro y rotación de la base

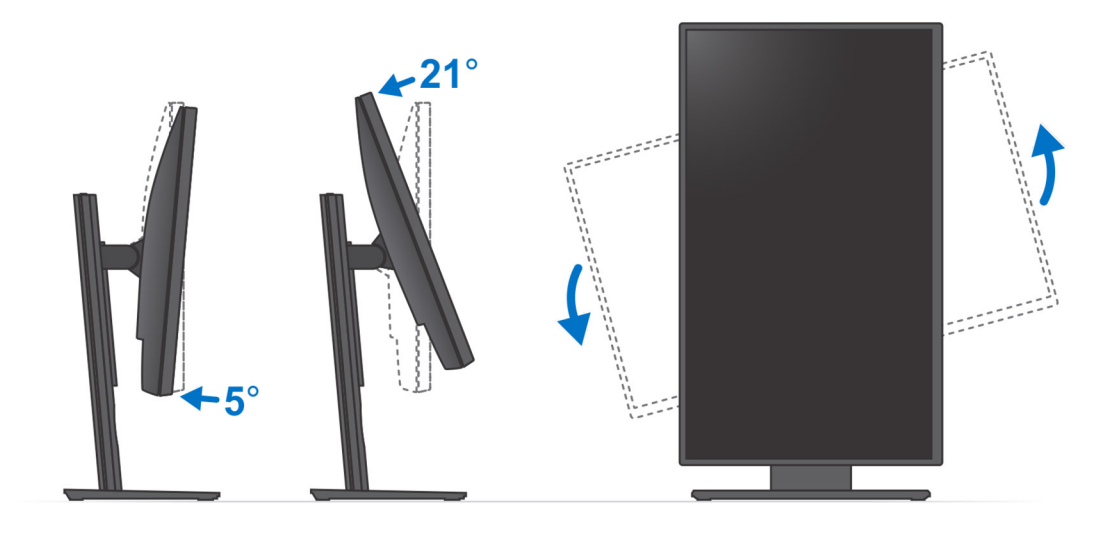

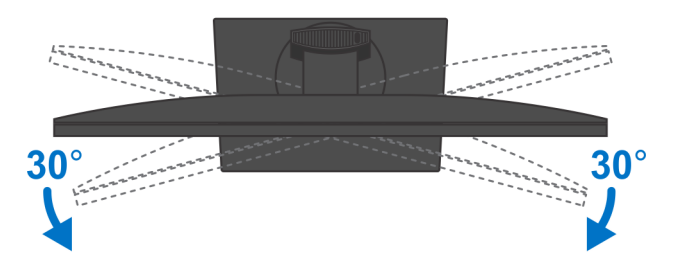

# Instalación del dispositivo en el montaje VESA de compensación

#### Pasos

- 1. Alinee los orificios de los tornillos del dispositivo con los orificios de los tornillos del montaje VESA de compensación.
- 2. Instale los cuatro tornillos para fijar el dispositivo al montaje VESA de compensación.

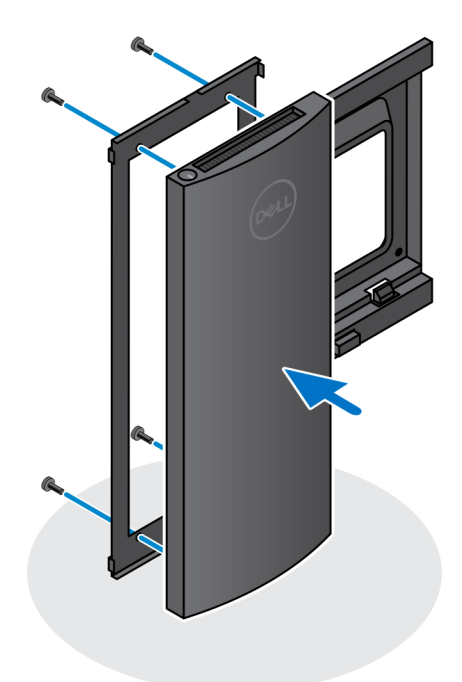

- 3. Para evitar que se produzcan daños en el monitor, asegúrese de colocar el monitor en una hoja protectora.
- 4. Alinee los orificios de los tornillos del montaje VESA de compensación con los orificios de los tornillos del monitor.
- 5. Instale los cuatro separadores de tornillos y los tornillos para fijar el montaje VESA de compensación al monitor.

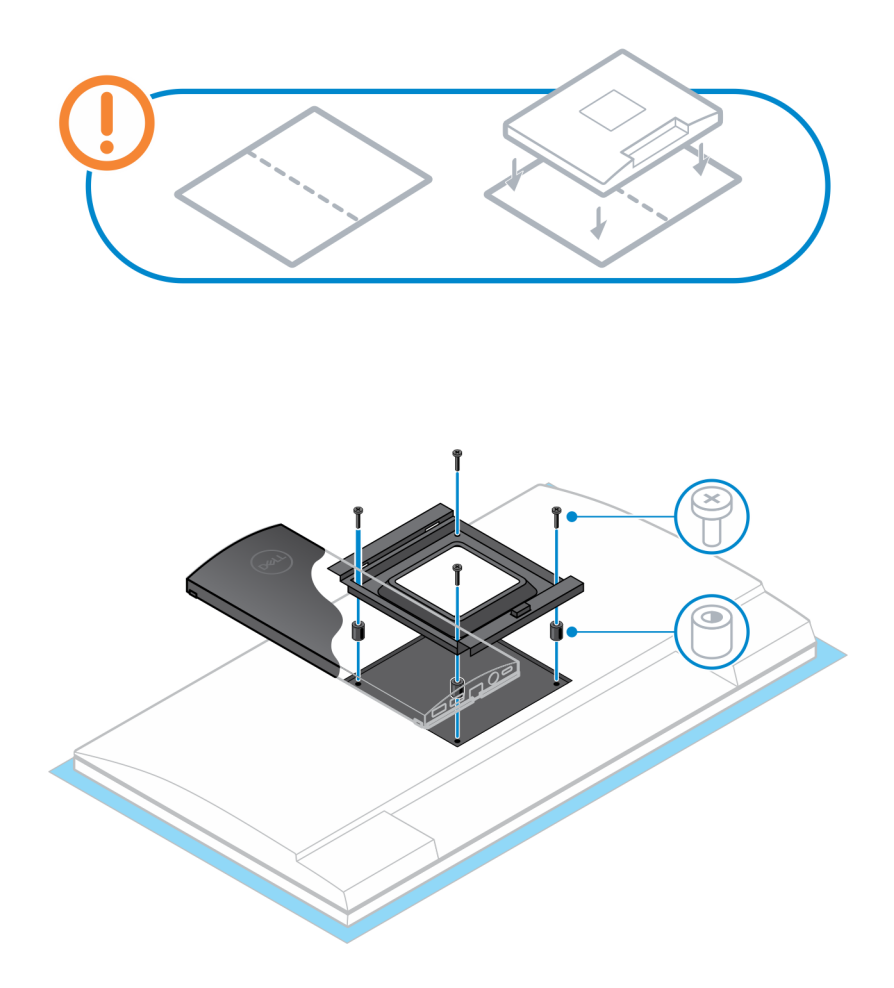

- 6. Inserte los ganchos en el soporte de montaje del soporte del brazo del monitor en las ranuras del montaje VESA de compensación en el monitor.
- 7. Baje el monitor en el soporte del brazo del monitor hasta que oiga un clic.

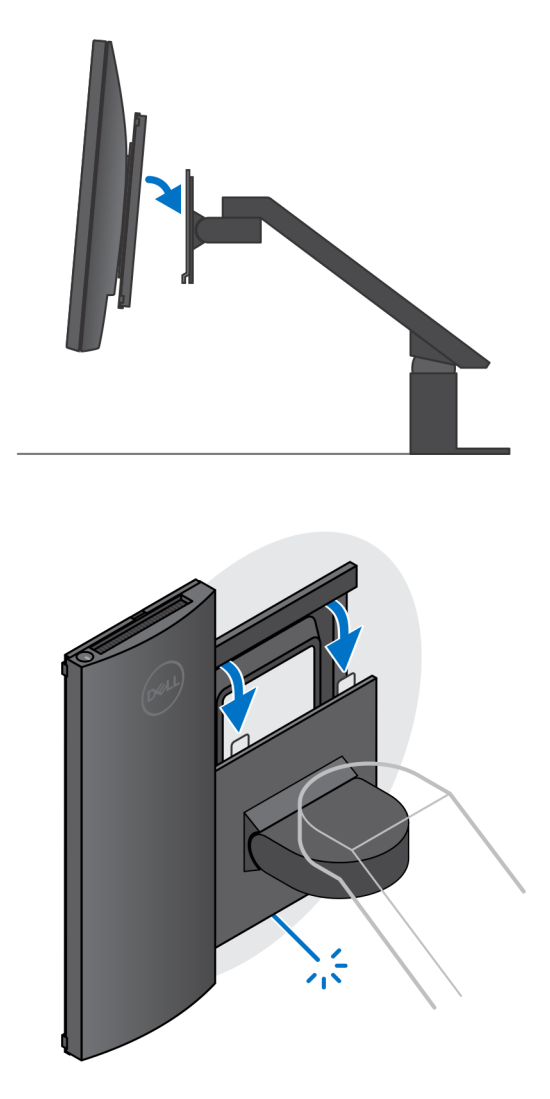

() NOTA: Para instalar el montaje VESA de compensación en un monitor de Dell serie E, extraiga la cubierta VESA de la parte trasera del monitor y fije el montaje VESA de compensación junto con el dispositivo al monitor.

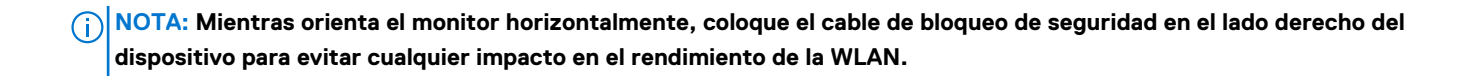

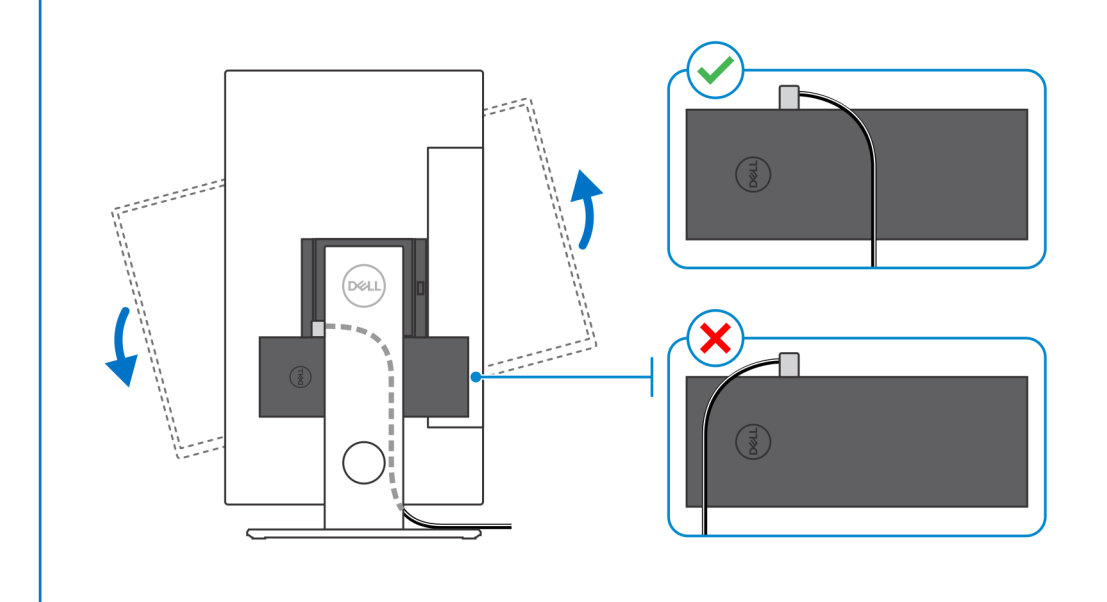

# Encendido del sistema

OptiPlex 7070 Ultra se puede alimentar mediante un adaptador de CA (fuente de energía de entrada de 4,5 mm) o mediante el cable USB de tipo C conectado a la pantalla. Durante el funcionamiento normal, cuando el dispositivo está conectado con una sola fuente de energía (fuente de energía principal), conectar una segunda fuente de energía y desconectar la principal apagará el dispositivo. Sin embargo, si la fuente de energía secundaria se desconecta mientras la fuente de energía principal está conectada, el sistema sigue funcionando con normalidad.

Cuando el dispositivo se enciende con ambas fuentes de energía, el adaptador de CA y el cable USB de tipo C, el adaptador de CA es la fuente de energía principal y el USB de tipo C es la fuente de energía secundaria. Desconectar el adaptador de CA apagará el sistema. Si se desconecta la fuente de energía secundaria, el sistema sigue funcionando con normalidad.

### i NOTA: No se admite el intercambio activo entre el adaptador de CA y la fuente de energía USB de tipo C.

#### Tabla 3. Encendido del sistema

| Fuente de energía principal | Fuente de energía secundaria<br>conectada | Fuente de energía<br>desconectada | Operación |
|-----------------------------|-------------------------------------------|-----------------------------------|-----------|
| Adaptador de CA             | Tipo C posterior                          | Adaptador de CA                   | Apagar    |
| Adaptador de CA             | Tipo C posterior                          | Tipo C posterior                  | Normal    |
| Tipo C posterior            | Adaptador de CA                           | Adaptador de CA                   | Normal    |
| Tipo C posterior            | Adaptador de CA                           | Tipo C posterior                  | Apagar    |

#### Temas:

• Configuración de pantalla de tipo C

### Configuración de pantalla de tipo C

Cuando utilice una pantalla USB de tipo C de Dell para encender OptiPlex 7070 Ultra, a fin de evitar pérdida de alimentación al dispositivo cuando la pantalla esté apagada o en modo de espera, asegúrese de que la **Configuración de carga de USB-C siempre encendida** de la pantalla esté habilitada.

Al encender la pantalla USB de tipo C de Dell por primera vez, se muestra la **Configuración inicial fácil**. Haga clic en **Sí** para habilitar la opción de **Carga de USB-C siempre encendida**.

Si desea volver a habilitar la opción en la ventana de configuración inicial fácil, puede habilitarla mediante el menú de visualización en pantalla disponible en la pantalla. Para obtener más información sobre cómo habilitar la opción, consulte la documentación que se envía con la pantalla.

(i) NOTA: Es posible que la opción de firmware "Carga siempre encendida de USB-C" no esté presente en todas las pantallas USB de tipo C de Dell. Solo puede habilitar la función de carga siempre encendida de USB-C después de actualizar el firmware. Descargue el firmware de la pantalla de Dell en Dell.com/support.

# 4

# Activación de la alimentación inteligente

La suspensión profunda está habilitada en el BIOS de manera predeterminada. Si el sistema está conectado a un teclado de USB y la suspensión profunda está activada en el BIOS, el sistema no se encenderá ni se activará contra hibernación cuando se presione una tecla en el teclado de USB.

Habilitar soporte para activación USB:

- 1. Pulse <F12> cuando aparezca el logotipo de Dell para iniciar un menú de inicio único. Vaya a la configuración del BIOS.
- 2. Seleccione "Administración de la alimentación".
- 3. Vaya a Soporte para activación de USB.
- 4. Active Habilitar soporte para activación USB.
- 5. Vaya a control de suspensión profunda.
- 6. Deshabilite el modo de suspensión profunda.

# Especificaciones de OptiPlex 7070 Ultra

### **Procesadores**

#### Tabla 4. Procesadores

| Procesadores                             | Potencia | Conteo de<br>núcleos | Conteo de<br>subprocesos | Velocidad              | Caché | Gráficos integrados    |
|------------------------------------------|----------|----------------------|--------------------------|------------------------|-------|------------------------|
| Intel Core i3-8145U de<br>8.ª generación | 25 W     | 2                    | 4                        | 2,10 GHz a 3,90<br>GHz | 4 MB  | Intel UHD Graphics 620 |
| Intel Core i5-8265U de<br>8.ª generación | 25 W     | 4                    | 8                        | 1,60 GHz a 3,90<br>GHz | 6 MB  | Intel UHD Graphics 620 |
| Intel Core i5-8365U de<br>8.ª generación | 25 W     | 4                    | 8                        | 1,60 GHz a 4,10<br>GHz | 6 MB  | Intel UHD Graphics 620 |
| Intel Core i7-8565U de<br>8.ª generación | 25 W     | 4                    | 8                        | 1,80 GHz a 4,60<br>GHz | 8 MB  | Intel UHD Graphics 620 |
| Intel Core i7-8665U de<br>8.ª generación | 25 W     | 4                    | 8                        | 1,90 GHz a 4,80<br>GHz | 8 MB  | Intel UHD Graphics 620 |

### Conjunto de chips

### Tabla 5. Conjunto de chips

| Descripción              | Valores                               |
|--------------------------|---------------------------------------|
| Conjunto de chips        | Integrado con el procesador           |
| Procesador               | Intel Core i3/i5/i7 de 8.ª generación |
| Amplitud del bus de DRAM | 64 bits                               |
| EPROM flash              | 32 MB                                 |
| bus de PCIE              | Hasta generación 3.0                  |

### Sistema operativo

- Windows 10 Home (64 bits)
- Windows 10 Professional (64 bits)
- Windows 10 Pro National Academic (64 bits)
- Ubuntu 18.04 LTS

### Memoria

#### Tabla 6. Especificaciones de la memoria

| Descripción | Valores                |
|-------------|------------------------|
| Ranuras     | Dos ranuras de SO-DIMM |

| Descripción                  | Valores                                                                                                    |
|------------------------------|----------------------------------------------------------------------------------------------------|
| Tipo                         | Canal dual DDR4                                                                                                    |
| Velocidad                    | 2400 MHz                                                                                                    |
| Memoria máxima               | 64 GB                                                                                                    |
| Memoria mínima               | 4 GB                                                                                                    |
| Tamaño de memoria por ranura | 4 GB, 8 GB, 16 GB, 32 GB                                                                                                    |
| Configuraciones compatibles  | <ul> <li>4 GB (1 x 4 GB)</li> <li>8 GB (1 x 8 GB o 2 x 4 GB)</li> <li>16 GB (1 x 16 GB o 2 x 8 GB)</li> <li>32 GB (1 x 32 GB o 2 x 16 GB)</li> <li>64 GB (2 x 32 GB)</li> </ul> |

### Almacenamiento

La computadora es compatible con la siguiente configuración:

• Un disco duro de 2,5 pulgadas y 7 mm, y una unidad de estado sólido M.2 2230

#### Tabla 7. Especificaciones de almacenamiento

| Tipo de almacenamiento                                                               | Tipo de interfaz               | Capacidad    |
|--------------------------------------------------------------------------------------|--------------------------------|--------------|
| Unidad de disco duro de 2,5 pulgadas y 5400 RPM                                      | AHCI SATA                      | Hasta 2 TB   |
| Unidad de disco duro de 2,5 pulgadas y 7200 RPM                                      | AHCI SATA                      | Hasta 1 TB   |
| Disco duro de cifrado automático Opal 2.0 FIPS de<br>2,5 pulgadas y 7200 RPM         | FIPS                           | Hasta 500 GB |
| Unidad de estado sólido NVMe PCIe M.2 clase 35                                       | NVMe PCle x2 de 3.ª generación | Hasta 1 TB   |
| Unidad de estado sólido NVMe PCle M.2 de cifrado<br>automático Opal 2.0, de clase 35 | NVMe PCIe x4 de 3.ª generación | Hasta 256 GB |

### **Puertos y conectores**

#### Tabla 8. Puertos y conectores externos

| Descripción | Valor                                                                                                    |
|-------------|----------------------------------------------------------------------------------------------------|
| Externos:   |                                                                                                    |
| Red         | 1 puerto RJ-45 de 10/100/1000 Mbps                                                                                                    |
| USB         | <ul> <li>1 puerto USB 3.1 de 2.<sup>a</sup> generación y tipo C con modo Alt<br/>DisplayPort (lateral)</li> <li>1 puerto USB 3.1 de 2.<sup>a</sup> generación y tipo A con PowerShare<br/>(lateral)</li> <li>1 puerto USB 3.1 de 2.<sup>a</sup> generación y tipo C con modo Alt<br/>DisplayPort/Power Delivery (posterior)</li> <li>1 puerto USB 3.1 de 1.<sup>a</sup> generación y tipo A con SmartPower<br/>(posterior)</li> <li>1 puerto USB 3.1 de 2.<sup>a</sup> generación y tipo A con SmartPower<br/>(posterior)</li> <li>1 puerto USB 3.1 de 2.<sup>a</sup> generación y tipo A con SmartPower<br/>(posterior)</li> </ul> |
| Audio       | Conector de audio universal                                                                                                    |

| Descripción                            | Valor                                                                                                    |
|----------------------------------------|----------------------------------------------------------------------------------------------------|
| Vídeo                                  | DisplayPort a través de puerto USB de tipo C                                                                                |
| Puerto del adaptador de alimentación   | Entrada de CC de 4,50 mm x 2,90 mm                                                                                          |
| Seguridad                              | <ul> <li>1 ranura de bloqueo Kensington</li> <li>1 orificio para tornillo de seguridad para asegurar la cubierta</li> </ul> |
| Tabla 9. Conectores y puertos internos |                                                                                                    |
| Descripción                            | Valor                                                                                                    |
| Internos:                              |                                                                                                    |
| M.2                                    | • 1 ranura M.2 para tarjeta de Bluetooth y Wi-Fi M.2 2230                                                                   |

• 1 ranura M.2 para unidad de estado sólido de PCIe M.2 2230

(i) NOTA: Para obtener más información sobre las características de diferentes tipos de tarjetas M.2, consulte el artículo de la base de conocimientos SLN301626.

Un conector FFC 3.0 SATA para la unidad de disco duro

SATA

# Audio

### Tabla 10. Características de audio

| Descripción              | Valor                                                    |
|--------------------------|----------------------------------------------------------|
| Controladora             | Audio de alta definición de 4 canales ALC3204-CG Realtek |
| Conversión estereofónica | Soportado                                                |
| Interfaz interna         | Interfaz de audio de alta definición                     |
| Interfaz externa         | Conector de audio universal                              |
| Altavoces                | No aplicable                                             |

# Vídeo

### Tabla 11. Especificaciones de gráficos integrados

#### Gráficos integrados

| Controladora           | Compatible con pantalla externa                                                                                                    | Tamaño de la memoria              | Procesador                               |
|------------------------|----------------------------------------------------------------------------------------------------|-----------------------------------|------------------------------------------|
| Intel UHD Graphics 620 | <ul> <li>Hasta tres pantallas soportadas a través de la tecnología multistreaming de DisplayPort (MST)</li> <li>Soporte para dos DisplayPort 1.2 a través de puerto USB 3.1 de tipo C</li> </ul> | Memoria compartida del<br>sistema | Intel Core i3/i5/i7 de<br>8.ª generación |

### Comunicaciones

### Ethernet

### Tabla 12. Especificaciones de Ethernet

| Descripción           | Valores                                     |
|-----------------------|---------------------------------------------|
| Número de modelo      | Intel i219V (no vPro) o Intel i219LM (vPro) |
| Tasa de transferencia | 10/100/1000 Mbps                            |

### Módulo inalámbrico

#### Tabla 13. Especificaciones del módulo inalámbrico

| Descripción                      | Valores                                                                                                  |                                                                                                    |
|----------------------------------|----------------------------------------------------------------------------------------------------|----------------------------------------------------------------------------------------------------|
| Número de modelo                 | Qualcomm QCA61x4A                                                                                        | Wi-Fi 6 AX200 de Intel                                                                                                    |
| Tasa de transferencia            | Hasta 867 Mbps                                                                                           | Hasta 2.4 Gbps                                                                                                    |
| Bandas de frecuencia compatibles | 2,4 GHz, 5 GHz                                                                                           | 2,4 GHz, 5 GHz                                                                                                    |
| Estándares inalámbricos          | <ul> <li>Wi-Fi 802.11 a/b/g</li> <li>Wi-Fi 4 (WiFi 802.11n)</li> <li>Wi-Fi 5 (Wi-Fi 802.11ac)</li> </ul> | <ul> <li>Wi-Fi 802.11 a/b/g</li> <li>Wi-Fi 4 (Wi-Fi 802.11n)</li> <li>Wi-Fi 5 (Wi-Fi 802.11ac)</li> <li>Wi-Fi 6 (Wi-Fi 802.11ax)</li> </ul> |
| Cifrado                          | <ul> <li>WEP de 64 bits/128 bits</li> <li>AES-CCMP</li> <li>TKIP</li> </ul>                              | <ul><li>WEP de 64 bits/128 bits</li><li>AES-CCMP</li><li>TKIP</li></ul>                                                                     |
| Bluetooth                        | Bluetooth 4.2                                                                                            | Bluetooth 5.0                                                                                                    |

# Adaptador de alimentación

### Tabla 14. Especificaciones del adaptador de alimentación

| Descripción                    | Valores                             |
|--------------------------------|-------------------------------------|
| Тіро                           | 65 W                                |
| Diámetro (conector)            | 4,50 mm x 2,90 mm                   |
| Tensión de entrada             | 100 V de CA-240 V de CA             |
| Frecuencia de entrada          | De 50 Hz a 60 Hz                    |
| Corriente de entrada (máxima)  | 1,60 A                              |
| Corriente de salida (continua) | 3,34 A                              |
| Tensión nominal de salida      | 19,50 V CC                          |
| Intervalo de temperatura:      |                                     |
| En funcionamiento              | De 0 °C a 40 °C (de 32 °F a 104 °F) |

Almacenamiento

#### Valores

De -40 °C a 70 °C (de -40 °F a 158 °F)

### **Dimensiones y peso**

### Tabla 15. Dimensiones y peso

| Descripción     | Valores                                                                                                    |  |
|-----------------|----------------------------------------------------------------------------------------------------|--|
| Altura:         |                                                                                                    |  |
| Parte frontal   | 19,70 mm (0,78 pulgadas)                                                                                     |  |
| Parte posterior | <ul><li>Sin HDD: 19,70 mm (0,78 pulgadas)</li><li>Con HDD: 27,74 mm (1,09 pulgadas)</li></ul>                |  |
| Anchura         | 96,10 mm (3,78 pulgadas)                                                                                     |  |
| Profundidad     | 256,20 mm (10,09 pulgadas)                                                                                   |  |
| Peso (máximo)   | 0,65 kg (1,43 lb) como máximo                                                                                |  |
|                 | (j) NOTA: El peso de la computadora depende de la configuración solicitada y la variabilidad de fabricación. |  |

### Accesorios

#### Tabla 16. Accesorios

| Accesorios          |                                                             |
|---------------------|-------------------------------------------------------------|
| Soportes y montajes | Soporte ultra fijo OptiPlex                                 |
|                     | Soporte ajustable para ultra altura OptiPlex                |
|                     | Montaje del VESA de ultra offset de OptiPlex                |
| Cables              | Cable OptiPlex de Ultra USB C a USB C, 0,6 metros           |
|                     | Cable OptiPlex de Ultra USB-A a USB-B 3.0, 0,6 metros       |
|                     | Cable OptiPlex de Ultra USB C a DisplayPort, 0,6 metros     |
|                     | Cable OptiPlex de Ultra USB-C a DisplayPort, 1,0 metro      |
|                     | Cable OptiPlex Ultra USB-C a cable HDMI, 1,0 metro          |
|                     | Cable OptiPlex de Ultra USB-C a DVI, 1,0 metro              |
|                     | Cable OptiPlex de Ultra USB-C a VGA, 1,0 metro              |
| Teclados y ratones  | Teclado multimedia Dell KB216                               |
|                     | Teclado de tarjeta inteligente Dell KB813                   |
|                     | Combo de mouse y teclado inalámbricos Dell KM636            |
|                     | Combo de mouse y teclado inalámbricos premium Dell KM717    |
|                     | Teclado cableado multimedia Dell KB522                      |
|                     | Mouse cableado Dell MS116                                   |
|                     | Mouse láser USB negro y plateado de 6 botones de Dell       |
|                     | Mouse cableado Dell MS819 con lectora de huellas dactilares |
|                     | Mouse inalámbrico Dell WM326                                |
|                     | Mouse inalámbrico Dell WM527                                |
|                     |                                                             |

| Accesorios                     |                                                                                   |
|--------------------------------|-----------------------------------------------------------------------------------|
| Monitores                      | Cumple con los monitores seleccionados Dell Professional,<br>UltraSharp y Serie E |
| Audio                          | Altavoces externos, auriculares estéreo Dell Pro                                  |
| Bloqueos                       | Kit de bloqueo de periféricos y equipos de escritorio Kensington                  |
|                                | Bloqueo de laptop con clave Kensington MicroSaver 2.0                             |
|                                | Bloqueo de equipo portátil Kensington MicroSaver Twin                             |
| Unidad de disco óptico externa | Unidad USB DVD/RW delgada Dell: DW316                                             |

# Energy Star y módulo de plataforma segura (TPM)

### Tabla 17. Energy Star y TPM

| Características                                       | Especificaciones                                                                                                    |
|-------------------------------------------------------|----------------------------------------------------------------------------------------------------|
| Energy Star                                           | Cumple con los requisitos de Energy Star 7                                                                                                    |
| TPM                                                   | <ul> <li>Módulo de plataforma segura de hardware (TPM discreto<br/>habilitado)</li> <li>Solo módulo de plataforma segura de firmware (TPM discreto<br/>deshabilitado)</li> </ul>                                                                     |
| Estándares medioambientales, ergonómicos y normativos | Estándares ambientales (etiquetas ecológicas): ENERGY STAR,<br>registrado para EPEAT, certificado para TCO, CEL, WEEE, Ley de<br>Energía de Japón, E-standby de Corea del Sur, etiqueta ecológica<br>de Corea del Sur, RoHS de la UE, RoHS de China. |
|                                                       |                                                                                                    |

Consulte a su representante local o www.dell.com para obtener detalles específicos.

### Entorno del equipo

Nivel de contaminación transmitido por el aire: G1 según se define en ISA-S71.04-1985

#### Tabla 18. Entorno del equipo

| Descripción               | En funcionamiento                                | Almacenamiento                                     |
|---------------------------|--------------------------------------------------|----------------------------------------------------|
| Intervalo de temperatura  | De 0 °C a 35 °C (de 32 °F a 95 °F)               | De -40 °C a 65 °C (de -40 °F a 149 °F)             |
| Humedad relativa (máxima) | De 10 % a 90 % (sin condensación)                | De 0 % a 95 % (sin condensación)                   |
| Vibración (máxima)*       | 0,66 GRMS                                        | 1,30 GRMS                                          |
| Impacto (máximo)          | 110 G†                                           | 160 G†                                             |
| Altitud (máxima)          | De -15,2 m a 3048 m (4,64 pies a<br>10 000 pies) | -15,2 m a 10 668 m (4,64 pies a<br>35 065,61 pies) |

\* Medido utilizando un espectro de vibración aleatoria que simula el entorno del usuario.

† Medido utilizando un pulso de media onda sinusoidal durante 2 ms cuando el disco duro está en uso.